# <u>ISTA Fault Memory & Test Plan (Directed Diagnosis)</u> View Module Info, Live Data, Trigger/Activate Components

#### **Scope of Tutorial; How to use ISTA+ to:**

1) Connect ISTA to your Vehicle; View Status of ALL Modules/Bus Sys. (Control Unit Tree);

2) Display Control Unit LIST, showing Module Status, Full Name & System/Function;

3) Read Fault Codes in ALL Modules in your vehicle;

4) Read "Fault Description" of Selected Fault Code;

5) Read "Fault Details" and Freeze Frame Data/System Conditions at moment Fault Code saved;

6) Use "Calculate Test Plan" and follow Flow Chart "Directed Diagnosis";

7) Connect to a Module: a) View ID/Info re Module; b) View "Live Data"/Diagnosis Scan of Inputs to Module; c) Trigger or Activate Motors, Solenoids, Lights connected to Module;

8) SAVE ScreenPrints of ISTA Screens to "Attach" to Forum Posts.

## I. <u>Connect ISTA to Vehicle & View Control Unit Tree:</u>

1) Connect K+DCAN Cable to USB Port of Laptop: Ensure Com Port# = "COM1" & Latency = 1 msec, in Windows Device Manager, Ports (COM & LPT); Ports setting ONLY appears if you have the cable plugged into USB port of Laptop; strange things occur if "Windows Updates" changed those settings; then connect cable to OBD II Socket of Vehicle. If NO vehicle connection, check 'Administration > VCI Config > Interface type: Ediabas default settings' per section IX at end of this pdf.

2) Click ISTA Icon in TaskBar to Open ISTA: Following Opening Screen appears:

| ISTA+            | BMW Service<br>Workshop system         |              |            |                               |                      | Ø 🖂 | MINI Se<br>Workst | ? 🖃 🗙<br>ervice<br>nop system |
|------------------|----------------------------------------|--------------|------------|-------------------------------|----------------------|-----|-------------------|-------------------------------|
| Operations       | Vehicle information Vehicle management | Service plan | Favourites | Workshop/<br>Operating fluids | Measuring<br>devices |     |                   |                               |
| News             |                                        |              |            |                               |                      |     |                   | Date                          |
| ISTA usage notes |                                        |              |            |                               |                      |     | 211               | 17/09/2014                    |
|                  |                                        |              |            |                               |                      |     |                   |                               |
|                  |                                        |              |            |                               |                      |     |                   |                               |
|                  |                                        |              |            |                               |                      |     |                   |                               |
|                  |                                        |              |            |                               |                      |     |                   |                               |
|                  |                                        |              |            |                               |                      |     |                   |                               |
|                  |                                        |              |            |                               |                      |     |                   |                               |
|                  |                                        |              |            |                               |                      |     |                   |                               |
|                  |                                        |              |            |                               |                      |     |                   |                               |
|                  |                                        |              |            |                               |                      |     |                   |                               |
|                  |                                        |              |            |                               |                      |     |                   |                               |
|                  |                                        |              |            |                               |                      |     |                   |                               |
| L                |                                        |              |            |                               |                      |     |                   | Display                       |

3) Click "Operations" Button: on Left of Menu, and Following Screen appears:

| ISTA+      |                          |                       |              |            |                               | Y                   |    | ø | <b>1</b> | ? | V     | X |
|------------|--------------------------|-----------------------|--------------|------------|-------------------------------|---------------------|----|---|----------|---|-------|---|
| VIN        | Vehicle                  |                       |              |            |                               |                     |    |   |          |   |       |   |
| Operations | Vehicle information      | Vehicle<br>management | Service plan | Favourites | Workshop/<br>Operating fluids | Measurir<br>devices | ng |   |          |   |       |   |
| New        | Finished                 |                       |              |            |                               |                     |    |   |          |   |       |   |
| VIN        | Read Out<br>Vehicle Data | Basic Features        |              |            |                               |                     |    |   |          |   |       |   |
|            |                          |                       |              |            |                               |                     |    |   |          |   |       |   |
|            |                          |                       | In most Mile |            |                               |                     |    |   |          |   |       |   |
|            |                          |                       |              |            |                               | ]                   |    |   |          |   |       |   |
|            |                          |                       |              |            |                               |                     |    |   |          |   |       |   |
|            |                          |                       |              |            |                               |                     |    |   |          |   |       |   |
|            |                          |                       |              |            |                               |                     |    |   |          |   |       |   |
|            |                          |                       |              |            |                               |                     |    |   |          |   |       |   |
|            |                          |                       |              |            |                               |                     |    |   |          |   |       |   |
|            |                          |                       |              |            |                               |                     |    |   |          |   |       |   |
|            |                          |                       |              |            |                               |                     |    |   |          |   |       |   |
|            |                          |                       |              |            |                               |                     |    |   |          |   |       |   |
|            |                          |                       |              |            |                               |                     |    |   |          |   |       |   |
| Keyboard   |                          |                       |              |            |                               |                     |    |   |          | A | ccept |   |

The "Navigation Area" consists of Main Menu line, beginning with "Operations", Submenu line beginning with "New", and Tab line beginning with "VIN".

#### 4) Click "Read Out Vehicle Data" Tab: and the following Screen appears:

| ISTA+           |                             |                       |                      |            |                               | × 8             |           | ø |            | ÷ _                         |           | ?            | v                   | X |
|-----------------|-----------------------------|-----------------------|----------------------|------------|-------------------------------|-----------------|-----------|---|------------|-----------------------------|-----------|--------------|---------------------|---|
| VIN             | Vehicle                     |                       |                      |            |                               |                 |           |   |            |                             |           |              |                     |   |
| Operations      | Vehicle information         | Vehicle<br>management | Service plan         | Favourites | Workshop/<br>Operating fluids | Measu<br>device | ring<br>S |   |            |                             |           |              |                     |   |
| New             | Finished                    |                       |                      |            |                               |                 |           |   |            |                             |           |              |                     |   |
| VIN             | Read Out<br>Vehicle Data    | Basic Features        |                      |            |                               |                 |           |   |            |                             |           |              |                     |   |
| - Connect vehic | le interface.               |                       |                      |            |                               |                 |           |   |            |                             |           |              |                     |   |
| - Switch on the | ignition or activate the te | esting-analysis-diagn | osis at the vehicle. |            |                               |                 |           |   |            |                             |           |              |                     |   |
|                 |                             |                       |                      |            |                               |                 |           |   |            |                             |           |              |                     |   |
|                 |                             |                       |                      |            |                               |                 |           |   |            |                             |           |              |                     |   |
|                 |                             |                       |                      |            |                               |                 |           |   |            |                             |           |              |                     |   |
|                 |                             |                       |                      |            |                               |                 |           |   |            |                             |           |              |                     |   |
|                 |                             |                       |                      |            |                               |                 |           |   |            |                             |           |              |                     |   |
|                 |                             |                       |                      |            |                               |                 |           |   |            |                             |           |              |                     |   |
|                 |                             |                       |                      |            |                               |                 |           |   |            |                             |           |              |                     |   |
|                 |                             |                       |                      |            |                               |                 |           |   |            |                             |           |              |                     |   |
|                 |                             |                       |                      |            |                               |                 |           |   |            |                             |           |              |                     |   |
|                 |                             |                       |                      |            |                               |                 |           |   |            |                             |           |              |                     |   |
|                 |                             |                       |                      |            |                               |                 |           |   |            |                             |           |              |                     |   |
|                 |                             |                       |                      |            |                               |                 |           |   | lc<br>with | lentificatio<br>out vehicle | n<br>test | Cor<br>ident | nplete<br>ification |   |

**5)** Check to see that Computer is connected to OBD II Socket and Ignition is ON. Engine may be idling or Off. If Engine is Off, preferable to have Battery Charger Connected.

Note the Buttons on the "Action Line" at bottom of Screen.

**6)** Click "Complete Identification" Button: on Action Line & "Control Unit Tree" appears. It MAY take nearly a minute to complete the scan and display the Tree:

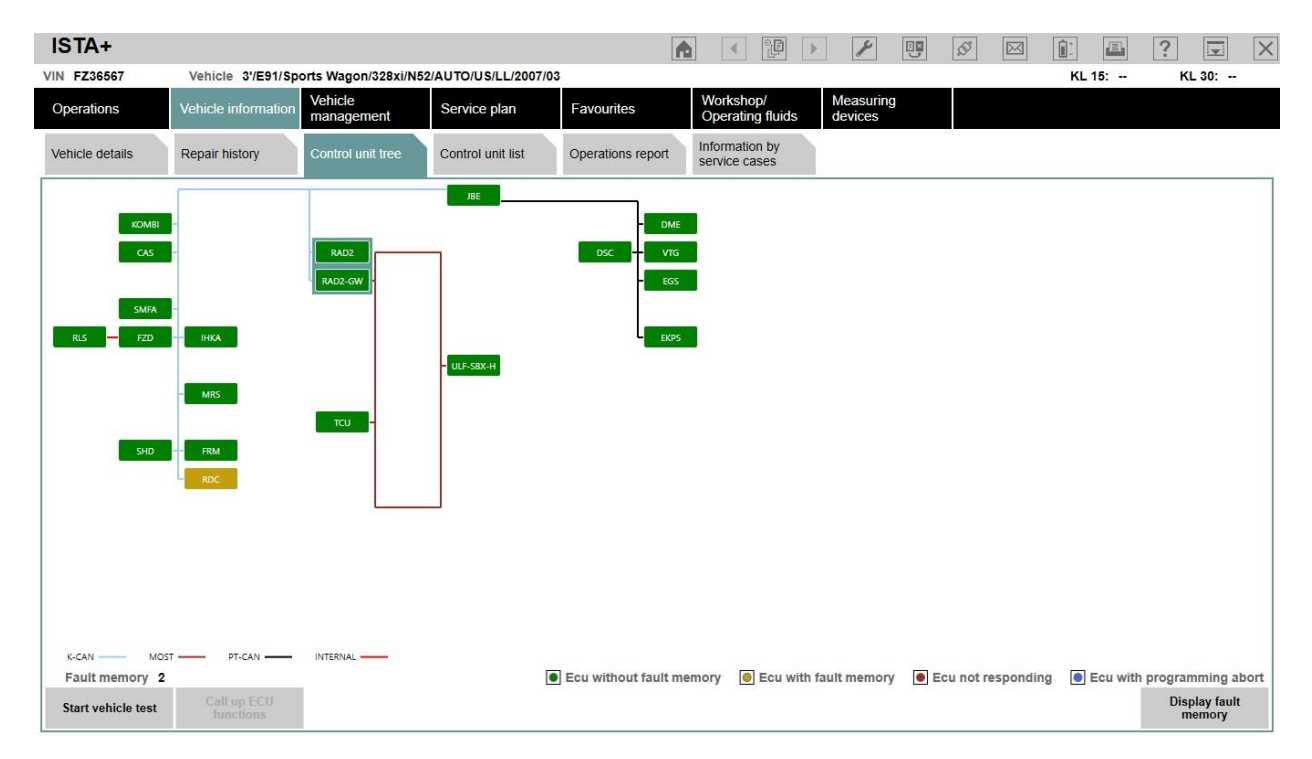

Note: Last-7 Characters of VIN and basic vehicle features appear on "Header" line, beneath "Tool Bar" or "Symbol Bar". More Main Menu Buttons are now active; New Tabs appear; NOTE the Tab for "Control unit list" which gives alphabetical list of Modules and status of each. There are different Bus systems, color-coded, depending upon model; on my 3/2007 build 328xi: K-CAN, MOST, PT-CAN & Internal.

Control Units/ Modules are grouped by Bus system; my vehicle has 20 Modules; RDC Module had 2 faults at moment screen selected, and appeared in Gold (ECU with fault memory); the other 19 appeared in Green box, indicating NO Fault Codes saved in Fault Memory; Note the buttons in the Action Line, including "**Display fault memory**".

"**Call up ECU functions**" button on the "Action Line" is grayed-out in screen above. Select a Module on the Tree, or on Control Unit List shown below, by clicking it. You can NOW click that "Call up ECU functions" button, and you will see 3 Tabs related to selected Module: A) **Identification**;

B) Diagnosis Scan; similar to INPA F5 Status; you can view Live Data/INPUTS to Module

C) **Component Triggering**; similar to INPA F6 Activations; send Command/Output from Module to attached Components to activate Motor/ Solenoid, Lights.

Those very powerful functions are illustrated in "VII. Connect to a Module", later in this pdf.

### II. Display Control Unit List:

1) Control Unit List: shows a) Module Status, b) Abbreviation for Module, & c) Full Control Unit Name. Like Tree, you can either (1) Display Fault Memory, or (2) Call up ECU functions. When you click on Control Unit List, you get screens similar to following:

| IS IA+                                                                                                    |                                                                                                    |                                            |                                                                                                    |                                        | <b>A</b>                                          | ₽<br>I<br>I<br>I<br>I<br>I<br>I<br>I<br>I<br>I<br>I<br>I<br>I<br>I<br>I<br>I<br>I<br>I<br>I<br>I | y                   |        | 55           |         | ]_       | ?             | $\times$ |
|----------------------------------------------------------------------------------------------------|----------------------------------------------------------------------------------------------------|--------------------------------------------|----------------------------------------------------------------------------------------------------|----------------------------------------|---------------------------------------------------|--------------------------------------------------------------------------------------------------|---------------------|--------|--------------|---------|----------|---------------|----------|
| VIN FZ36567                                                                                                    | Vehicle 3'/E91/Spo                                                                                                    | orts Wagon/328xi                           | /N52/AUTO/US/LL/2007/                                                                                                    | 03                                     |                                                   |                                                                                                  |                     |        |              |         | KL 15:   | KL 30:        |          |
| Operations                                                                                                    | Vehicle information                                                                                                    | Vehicle<br>management                      | Service plan                                                                                                    | Favourites                             | Worksho<br>Operatin                               | p/<br>g fluids                                                                                   | Measurin<br>devices | 9      |              |         |          |               |          |
| Vehicle details                                                                                                    | Repair history                                                                                                    | Control unit tree                          | Control unit list                                                                                                    | Operations report                      | Information<br>service ca                         | n by<br>ses                                                                                      |                     |        |              |         |          |               |          |
| State                                                                                                    | Abbrev.                                                                                                    |                                            | Control unit name                                                                                                    |                                        |                                                   |                                                                                                  |                     |        |              |         |          |               |          |
|                                                                                                    | CAS                                                                                                    |                                            | Car Access System                                                                                                    |                                        |                                                   |                                                                                                  |                     |        |              |         |          |               |          |
|                                                                                                    | DME                                                                                                    |                                            | Engine electronics                                                                                                    |                                        |                                                   |                                                                                                  |                     |        |              |         |          |               |          |
|                                                                                                    | DSC                                                                                                    |                                            | Dynamic Stability Contro                                                                                                    | I DSC8 Plus                            |                                                   |                                                                                                  |                     |        |              |         |          |               |          |
|                                                                                                    | EGS                                                                                                    |                                            | Transmission control                                                                                                    |                                        |                                                   |                                                                                                  |                     |        |              |         |          |               |          |
|                                                                                                    | EKPS                                                                                                    |                                            | Fuel pump control modu                                                                                                    | le                                     |                                                   |                                                                                                  |                     |        |              |         |          |               |          |
|                                                                                                    | FRM                                                                                                    |                                            | Driver's side footwell mo                                                                                                    | dule                                   |                                                   |                                                                                                  |                     |        |              |         |          |               |          |
|                                                                                                    | FZD                                                                                                    |                                            | Roof function centre                                                                                                    |                                        |                                                   |                                                                                                  |                     |        |              |         |          |               |          |
|                                                                                                    | IHKA                                                                                                    |                                            | Automatic climate contro                                                                                                    | d                                      |                                                   |                                                                                                  |                     |        |              |         |          |               |          |
|                                                                                                    | JBE                                                                                                    |                                            | Junction Box Electronics                                                                                                    | n l                                    |                                                   |                                                                                                  |                     |        |              |         |          |               |          |
|                                                                                                    | KOMBI                                                                                                    |                                            | Instrument panel                                                                                                    |                                        |                                                   |                                                                                                  |                     |        |              |         |          |               |          |
|                                                                                                    | MRS                                                                                                    |                                            | Multiple restraint system                                                                                                    |                                        |                                                   |                                                                                                  |                     |        |              |         |          |               | 1        |
|                                                                                                    | RAD2                                                                                                    |                                            | Radio 2                                                                                                    |                                        |                                                   |                                                                                                  |                     |        |              |         |          |               |          |
|                                                                                                    | RAD2-GW                                                                                                    |                                            | Gateway                                                                                                    |                                        |                                                   |                                                                                                  |                     |        |              |         |          |               |          |
|                                                                                                    | RDC                                                                                                    |                                            | Tyre Pressure Monitor                                                                                                    |                                        |                                                   |                                                                                                  |                     |        |              |         |          |               | -        |
| Fault memo                                                                                                    | ry 2                                                                                                    |                                            |                                                                                                    | Ecu without fault                      | memory 🧕                                          | Ecu with fa                                                                                      | ault memor          | y 🖲 E  | icu not resp | oonding | Ecu with | programming a | bort     |
| Start vehicle t                                                                                                    |                                                                                                    |                                            |                                                                                                    |                                        |                                                   |                                                                                                  |                     |        |              |         |          | memory        | L.       |
| ISTA+                                                                                                    |                                                                                                    |                                            |                                                                                                    |                                        | <b>A</b>                                          | °₽ >                                                                                             | ¥                   | 9      | Ø            |         |          | ?             | $\times$ |
| VIN FZ36567                                                                                                    | Vehicle 3'/E91/Spo                                                                                                    | orts Wagon/328xi                           | /N52/AUTO/US/LL/2007/                                                                                                    | 03                                     |                                                   |                                                                                                  |                     |        |              |         | KL 15:   | KL 30:        |          |
| 0 .                                                                                                    |                                                                                                    | N / 1 / 1                                  |                                                                                                    |                                        |                                                   | 0/                                                                                               |                     |        |              |         |          |               |          |
| Operations                                                                                                    | Vehicle information                                                                                                    | Vehicle<br>management                      | Service plan                                                                                                    | Favourites                             | Operatin                                          | fluids                                                                                           | devices             | g      |              |         |          |               |          |
| Vehicle details                                                                                                    | Vehicle information<br>Repair history                                                                                                    | Vehicle<br>management<br>Control unit tree | Service plan<br>Control unit list                                                                                                    | Favourites Operations report           | Operatin<br>Informatic<br>service ca              | n by<br>ses                                                                                      | devices             | 9      |              |         |          |               |          |
| Vehicle details State                                                                                                    | Vehicle information<br>Repair history<br>Abbrev.                                                                                                    | Vehicle<br>management<br>Control unit tree | Service plan Control unit list Control unit name                                                                                                    | Favourites<br>Operations report        | Operatin<br>Informatic<br>service ca              | g fluids<br>n by<br>ses                                                                          | devices             | 9      |              | _       |          | _             |          |
| Vehicle details           State                                                                                                    | Vehicle information<br>Repair history<br>Abbrev.<br>IHKA                                                                                                    | Vehicle<br>management<br>Control unit tree | Service plan<br>Control unit list<br>Control unit name<br>Automatic climate control                                                                                                    | Favourites<br>Operations report        | Operatin<br>Informatic<br>service ca              | g fluids<br>n by<br>ses                                                                          | devices             | 9      |              |         |          |               |          |
| Vehicle details           State           •                                                                                                    | Vehicle information<br>Repair history<br>Abbrev.<br>IHKA<br>JBE                                                                                                    | Vehicle<br>management<br>Control unit tree | Service plan<br>Control unit list<br>Control unit name<br>Automatic climate control<br>Junction Box Electronics                                                                                                    | Favourites           Operations report | Operatin<br>Informatic<br>service ca              | n by<br>ses                                                                                      | devices             | 9      |              |         |          |               |          |
| Vehicle details           State           Image: Constraint of the state           Image: Constraint of the state           Image: Constraint of the state | Vehicle information<br>Repair history<br>Abbrev.<br>IHKA<br>JBE<br>KOMBI                                                                                                    | Vehicle<br>management<br>Control unit tree | Service plan<br>Control unit list<br>Control unit name<br>Automatic climate contro<br>Junction Box Electronics<br>Instrument panel                                                                                                    | Favourites<br>Operations report        | Operatin<br>Informatic<br>service ca              | g fluids<br>n by<br>ses                                                                          | devices             | 9      |              |         |          |               |          |
| Vehicle details           State           •           •           •           •           •                                                                | Vehicle information Repair history Abbrev. IHKA JBE KOMBI MRS                                                                                                    | Vehicle<br>management<br>Control unit tree | Service plan<br>Control unit list<br>Control unit name<br>Automatic climate contro<br>Junction Box Electronics<br>Instrument panel<br>Multiple restraint system                                                                                                    | Favourites<br>Operations report        | Vorksho<br>Operatin<br>Informatic<br>service ca   | g fluids<br>n by<br>ses                                                                          | devices             | 9      |              |         |          |               |          |
| Vehicle details Vehicle details                                                                                                    | Vehicle information<br>Repair history<br>Abbrev.<br>IHKA<br>JBE<br>KOMBI<br>MRS<br>RAD2                                                                                                    | Vehicle<br>management<br>Control unit tree | Service plan Control unit list Control unit name Automatic climate control Junction Box Electronics Instrument panel Multiple restraint system Radio 2                                                                                                    | Favourites       Operations report     | Informatic<br>service ca                          | g fluids<br>n by<br>ses                                                                          | devices             | 9      |              |         |          |               |          |
| Vehicle details Vehicle details                                                                                                    | Vehicle information<br>Repair history<br>Abbrev.<br>IHKA<br>JBE<br>KOMBI<br>MRS<br>RAD2<br>RAD2-GW                                                                                                    | Vehicle<br>management<br>Control unit tree | Service plan<br>Control unit list<br>Control unit name<br>Automatic climate contro<br>Junction Box Electronics<br>Instrument panel<br>Multiple restraint system<br>Radio 2<br>Gateway                                                                                                    | Favourites       Operations report     | Vorksho<br>Operatin<br>Informatic<br>service ca   | g fluids<br>n by<br>ses                                                                          | devices             | 9      |              |         |          |               |          |
| Vehicle details Vehicle details                                                                                                    | Vehicle information Repair history Abbrev. IHKA JBE KOMBI MRS RAD2 RAD2-GW RDC                                                                                                    | Vehicle<br>management<br>Control unit tree | Service plan<br>Control unit list<br>Control unit name<br>Automatic climate control<br>Junction Box Electronics<br>Instrument panel<br>Multiple restraint system<br>Radio 2<br>Gateway<br>Tyre Pressure Monitor                                                                                                    | Favourites<br>Operations report        | Vorksin<br>Operatin<br>Informatic<br>service ca   | g fluids<br>n by<br>ses                                                                          | devices             | 9      |              |         |          |               |          |
| Vehicle details Vehicle details                                                                                                    | Vehicle information     Repair history      Abbrev.      HKA     JBE     KOMBI     KOMBI     RAD2     RAD2-GW     RLS     COMBI     COMBI     COMBI     RAD2     COMBI     RAD2     COMBI     RAD2     COMBI     COMBI     C | Vehicle<br>management<br>Control unit tree | Service plan<br>Control unit list<br>Control unit name<br>Automatic climate contro<br>Junction Box Electronics<br>Instrument panel<br>Multiple restraint system<br>Radio 2<br>Gateway<br>Tyre Pressure Monitor<br>Rain/light sensor                                                                                                    | Favourites Operations report           | Vorksing<br>Operation<br>Informatic<br>service ca | g fluids<br>n by<br>ses                                                                          | devices             | 9      |              |         |          |               |          |
| Vehicle details Vehicle details State    State                                                                                                    | Vehicle information           Repair history           Abbrev.           IHKA           JBE           KOMBI           MRS           RAD2-GW           RLS           SHD                                                                                                    | Vehicle<br>management<br>Control unit tree | Service plan<br>Control unit list<br>Control unit name<br>Automatic climate control<br>Junction Box Electronics<br>Instrument panel<br>Multiple restraint system<br>Radio 2<br>Gateway<br>Tyre Pressure Monitor<br>Rain/light sensor<br>Slide/tilt sunroof                                                                                         | Favourites<br>Operations report        | Vorksing<br>Operation<br>Informatic<br>service ca | g fluids<br>n by<br>ses                                                                          | devices             | 9      |              |         |          |               |          |
| Vehicle details Vehicle details State    State                                                                                                    | Vehicle information           Repair history           Abbrev.           IHKA           JBE           KOMB           MRS           RAD2-CAN           RAD2-CAN           RDC           RLS           SMFA                                                                                                    | Vehicle<br>management<br>Control unit tree | Service plan Control unit list Control unit list Control unit name Automatic climate control Junction Box Electronics Instrument panel Multiple restraint system Radio 2 Gateway Tyre Pressure Monitor Rain/light sensor Slide/tilt sunroof Seat module, driver                                                                                    | Favourites<br>Operations report        | Vorksin<br>Operatin<br>Informatic<br>service ca   | g fluids<br>n by<br>ses                                                                          | devices             | 9      |              |         |          |               |          |
| Vehicle details Vehicle details State    State                                                                                                    | Vehicle information           Repair history           Abbrev.           IHKA           JBE           KOMB           MRS           RAD2           RAD2-GW           RLS           SHD           SHFA           TCU                                                                                                    | Vehicle<br>management<br>Control unit tree | Service plan<br>Control unit list<br>Control unit list<br>Automatic climate control<br>Junction Box Electronics<br>Instrument panel<br>Multiple restraint system<br>Radio 2<br>Gateway<br>Tyre Pressure Monitor<br>Rain/light sensor<br>Slide/tilt sunroof<br>Seat module, driver<br>Telematics control unit                                       | Favourites Operations report           | Vorisin<br>Operatin<br>Informatic<br>service ca   | g fluids<br>n by<br>ses                                                                          | devices             |        |              |         |          |               |          |
| Vehicle details Vehicle details                                                                                                    | Vehicle information           Repair history           Abbrev.           IHKA           JBE           KOMBI           MRS           RAD2-GW           RAD2-GW           RBLS           SHD           SHFA           TCU           ULF-SBX-H                                                                                                    | Vehicle<br>management<br>Control unit tree | Service plan Control unit list Control unit name Automatic climate control Junction Box Electronics Instrument panel Multiple restraint system Radio 2 Gateway Tyre Pressure Monitor Rain/light sensor Silide/tilt sunroof Seat module, driver Telematics control unit Interface box High                                                          | Favourites Operations report           | Vorksin<br>Operatin<br>Informatic<br>service ca   | g fluids<br>n by<br>ses                                                                          | devices             |        |              |         |          |               |          |
| Vehicle details Vehicle details State   State                                                                                                    | Vehicle information           Repair history           Abbrev.           IHKA           JBE           KOMBI           KAD2           RAD2-GW           RAD2           RBR           SMFA           TCU           ULF-SBX-H                                                                                                    | Vehicle<br>management<br>Control unit tree | Service plan<br>Control unit list<br>Control unit list<br>Automatic climate control<br>Junction Box Electronics<br>Instrument panel<br>Multiple restraint system<br>Radio 2<br>Gateway<br>Tyre Pressure Monitor<br>Rain/light sensor<br>Slide/tilt sunroof<br>Seat module, driver<br>Telematics control unit<br>Interface box High<br>Transfer box | Favourites Operations report           | Vorksing<br>Operation<br>Informatic<br>service ca | g fluids<br>n by<br>ses                                                                          | devices             |        |              |         |          |               |          |
| Vehicle details Vehicle details State   State                                                                                                    | Vehicle information           Repair history           Abbrev.           IHKA           JBE           KOMBI           MRJ           RAD2-GW           RAD2-GW                                                                                                    | Vehicle<br>management<br>Control unit tree | Service plan Control unit list Control unit list Control unit name Automatic climate control Junction Box Electronics Instrument panel Multiple restraint system Radio 2 Gateway Tyre Pressure Monitor Rain/light sensor Slide/tilt sunroof Seat module, driver Telematics control unit Interface box High Transfer box                            | Favourites Operations report           | Vorksing<br>Operation<br>Informatic<br>service ca | g fluids<br>n by<br>ses                                                                          | devices             |        |              |         |          |               |          |
| Vehicle details Vehicle details State    State                                                                                                    | Vehicle information<br>Repair history<br>HKA<br>JBE<br>KOMBI<br>MRS<br>RAD2<br>RAD2-GW<br>RDC<br>RLS<br>SHD<br>SMFA<br>TCU<br>ULF-SBX-H<br>VTG                                                                                                    | Vehicle<br>management<br>Control unit tree | Service plan<br>Control unit list<br>Control unit name<br>Automatic climate control<br>Junction Box Electronics<br>Instrument panel<br>Multiple restraint system<br>Radio 2<br>Gateway<br>Tyre Pressure Monitor<br>Rain/light sensor<br>Slide/tilt sunroof<br>Seat module, driver<br>Telematics control unit<br>Interface box High<br>Transfer box | Favourites     Operations report       | memory                                            | g fluids<br>n by<br>ses                                                                          | ault memory         | y () E | icu not rest | ponding | Ecu with | programming a |          |

The CU (Control Unit) Tree provides some information that the CU List does NOT, but the LIST is better for beginning or occasional Diagnostics. It makes it easier to understand what the Module Abbreviations stand for and the functions of the system(s) controlled.

### III. Display Fault Memory:

1) Click "Display fault memory" in Action Line, Bottom-Right; Fault Memory List appears:

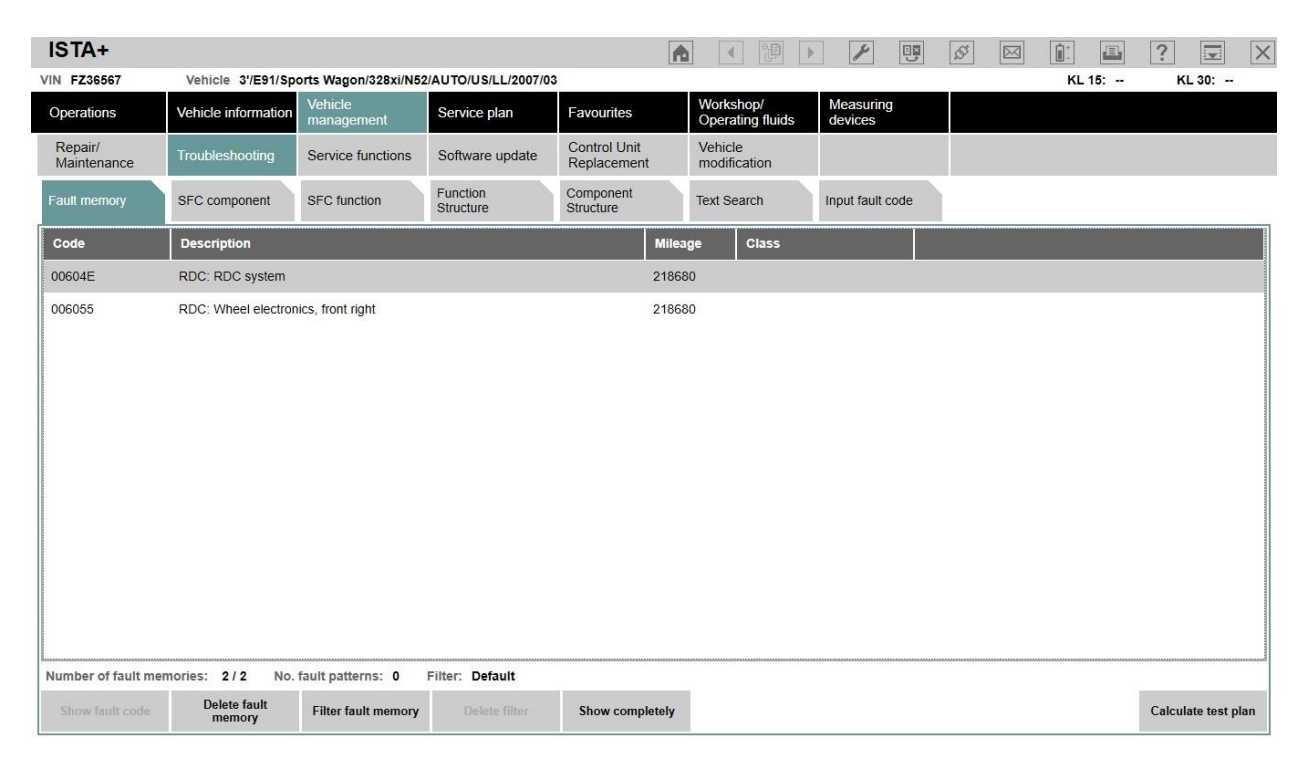

### IV. Fault Description of Selected Fault Code:

1) Double-Click the first Fault entry (604E in my case) to see Description Tab for that Fault.

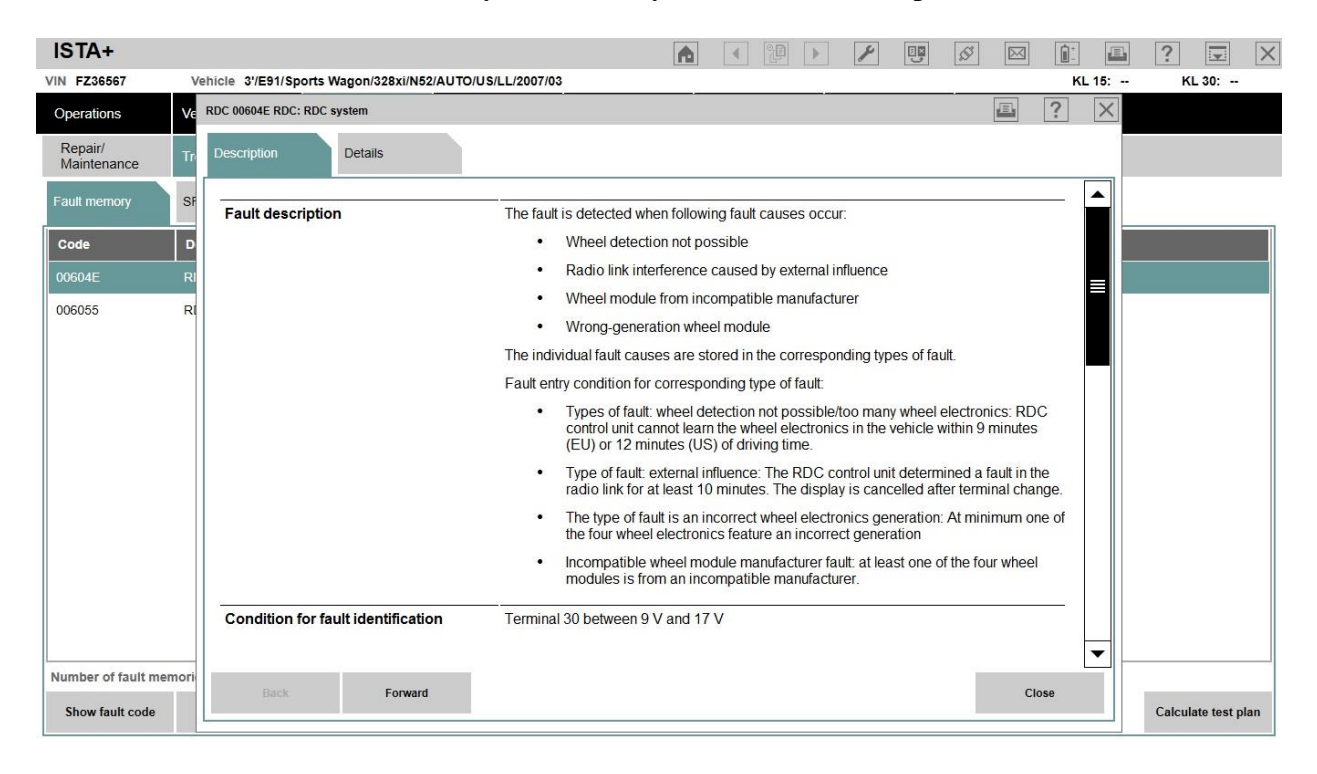

### V. Fault Details/ FF Data for Selected Fault Code:

1) Click Details Tab to view Freeze Frame Data & Details:

| ISTA+                  |      |                                   |                     |                   |                   | × ¥ | ø 🖂 | <b>1</b> | ₽ ? <b>₽</b> ×      |
|------------------------|------|-----------------------------------|---------------------|-------------------|-------------------|-----|-----|----------|---------------------|
| VIN FZ36567            | Ve   | ehicle 3'/E91/Sports V            | Vagon/328xi/N52/AUT | O/US/LL/2007/03   |                   |     |     | KL 15    | KL 30:              |
| Operations             | Ve   | RDC 00604E RDC: RDC s             | ystem               |                   |                   |     | E   | ? >      |                     |
| Repair/<br>Maintenance | Tn   | Description                       | Details             |                   |                   |     |     |          |                     |
| Fault memory           | SF   | Fault types<br>CAN bus, no data 4 |                     |                   |                   |     |     |          |                     |
| Code                   | D    | No reception                      |                     |                   |                   |     |     |          |                     |
| 00604E                 | RI   | Environment cond                  | itions              |                   |                   |     |     |          |                     |
| 006055                 | RI   | Condition                         |                     | Last / currrent f | ault memory entry |     |     |          |                     |
|                        |      | Frequency                         |                     | -1                |                   |     |     |          |                     |
|                        |      | Logistics counter                 |                     | 30                |                   |     |     |          |                     |
|                        |      | Mileage/km reading                |                     | 218680 km         | (                 |     |     |          |                     |
|                        |      | Vehicle speed                     |                     | 34.4 km/h         |                   |     |     |          |                     |
|                        |      | Temperature                       |                     | 25.5 °C           |                   |     |     |          |                     |
|                        |      |                                   |                     |                   |                   |     |     |          |                     |
|                        |      |                                   |                     |                   |                   |     |     |          |                     |
|                        |      |                                   |                     |                   |                   |     |     |          |                     |
|                        |      |                                   |                     |                   |                   |     |     |          |                     |
|                        |      |                                   |                     |                   |                   |     |     |          |                     |
|                        |      |                                   |                     |                   |                   |     |     |          |                     |
|                        |      |                                   |                     |                   |                   |     |     |          |                     |
|                        |      |                                   |                     |                   |                   |     |     |          |                     |
|                        |      |                                   |                     |                   |                   |     |     |          |                     |
|                        |      |                                   |                     |                   |                   |     |     |          |                     |
| Number of fault mer    | nori |                                   |                     |                   |                   |     |     |          |                     |
| Show fault code        |      | Back                              | Forward             | Refresh           |                   |     |     | Close    | Calculate test plan |

#### VI. Test Plan; Directed Diagnosis:

1) At Fault Memory List, Select a Fault Code & click "Calculate Test Plan" button, Bottom-Right Action Line. A Test Plan screen appears with specific Diagnostic Procedures or "ABL". ISTA+

|          | - Contract of the Contract of the Contract of |                     |                       |                    | 1.01                |                               | 0                    |           |           |            |             |
|----------|----------------------------------------------------------------------------------------------------|---------------------|-----------------------|--------------------|---------------------|-------------------------------|----------------------|-----------|-----------|------------|-------------|
| VIN FZ3  | 6567                                                                                                    | Vehicle 3'/E91/Spo  | orts Wagon/328xi/N52  | AUTO/US/LL/2007/03 |                     | ·                             |                      | 12        | KI        | . 15:      | KL 30:      |
| Operat   | ions                                                                                                    | Vehicle information | Vehicle<br>management | Service plan       | Favourites          | Workshop/<br>Operating fluids | Measuring<br>devices |           |           |            |             |
| Hit list |                                                                                                    | Test plan           | Programming plan      |                    |                     |                               |                      |           |           |            |             |
| Туре     | Title                                                                                                    |                     |                       |                    |                     |                               |                      |           |           | Sta        | te Priority |
|          |                                                                                                    |                     |                       |                    |                     |                               |                      |           |           |            |             |
| ABL      | Front right                                                                                                    | wheel electronics   |                       |                    |                     |                               |                      |           |           | C          | ] 1         |
|          |                                                                                                    |                     |                       |                    |                     |                               |                      |           |           |            |             |
| ABL      | Wheel reco                                                                                                    | gnition fault       |                       |                    |                     |                               |                      |           |           |            | 2           |
|          |                                                                                                    |                     |                       |                    |                     |                               |                      |           |           |            |             |
| Hits:    | 2/2                                                                                                    | Filter: Defa        | ult                   |                    |                     | [] r                          | not called           | performed | minimized | • canceled | suspected   |
|          | Back                                                                                                    | Filters             | Show symptoms         |                    | Set standard filter |                               |                      |           |           |            | Display     |

2) Click 1<sup>st</sup> ABL and Procedure appears with Reference Tabs for SSP Wiring Diagram (Full Screen shown) and FUB Functional Description of system. Each of 3 tabs shown below:

| ISTA+                                                                                                    |                                                                                                    |
|----------------------------------------------------------------------------------------------------|----------------------------------------------------------------------------------------------------|
| VIN FZ36567 Vehicle 3'/E91/Sports Wagon/328xi/N52/AUTO/US/LL/2007/03                                                                                                    | KL 15: KL 30:                                                                                                    |
| ABL-DIT-B3622_REVR60 - Front right wheel electronics                                                                                                    |                                                                                                    |
| Procedure                                                                                                    | ring Diagram Functional Description                                                                                                    |
| 6055 front right wheel electronics       The reception         No reception       The fault not currently present         Fault not currently present       The received during a diving time of max. 2 minutes.         If one of the following faults is also present:       -6054 front left wheel electronics         -6056 frait right wheel electronics       -6057 rear right wheel electronics         -6057 rear right wheel electronics       Bit         1       Yes         2       No | Provide the series of the series of the s |
| Back. Measuring devices Keyboard                                                                                                    | Full Screen Update Next                                                                                                    |
|                                                                                                    |                                                                                                    |
| ISTA+                                                                                                    |                                                                                                    |

| SSP-SSP-SP0000019403                                     | 3 - Tyre pressure co                 | ontrol (RDC)                                                                                                    |                                            |                                                              |                    |                                         |                                               |                                                                    |                                                |
|----------------------------------------------------------|--------------------------------------|----------------------------------------------------------------------------------------------------|--------------------------------------------|--------------------------------------------------------------|--------------------|-----------------------------------------|-----------------------------------------------|--------------------------------------------------------------------|------------------------------------------------|
| Wiring Diagram Fun Des                                   | nctional<br>scription                |                                                                                                    |                                            |                                                              |                    |                                         |                                               |                                                                    |                                                |
|                                                          |                                      |                                                                                                    |                                            |                                                              |                    |                                         |                                               |                                                                    |                                                |
|                                                          |                                      |                                                                                                    |                                            |                                                              |                    |                                         |                                               |                                                                    |                                                |
|                                                          |                                      |                                                                                                    |                                            |                                                              |                    |                                         |                                               |                                                                    |                                                |
|                                                          | 9<br>Directo: sebasal antalala, bund | •••••                                                                                                    | Ub .<br>ectromac where module, front<br>ht | ÷                                                            | BASH<br>MDC serial | *)))                                    | 0426<br>Electronic wheel module, near<br>laft | ••)))                                                              | 5445<br>Electronic wheel module, rear<br>right |
| Baller House                                             | n<br>Innesettlar, front left         |                                                                                                    | Con<br>CC transvertilier, fixed right      | 3 3 4.1608                                                   |                    | ((;-                                    | B85m<br>HDC transmitter, near tell            |                                                                    | 244a<br>HCIC Instantiber, tear right           |
| 1 3 X1000<br>HDC_VL-<br>0.5<br>BYGE 0.5<br>SWGE 50 Groce | -                                    | 3 X38041     802, VR+ RDC, NR+     85     95     95     95     95     95     95     95     95     95     95     95     95     95     95     95     95     95     95     95     95     95     95     95     95     95     95     95     95     95     95     95     95     95     95     95     95     95     95     95     95     95     95     95     95     95     95     95     95     95     95     95     95     95     95     95     95     95     95     95     95     95     95     95     95     95     95     95     95     95     95     95     95     95     95     95     95     95     95     95     95     95     95     95     95     95     95     95     95     95     95     95     95     95     95     95     95     95     95     95     95     95     95     95     95     95     95     95     95     95     95     95     95     95     95     95     95     95     95     95     95     95     95     95     95     95     95     95     95     95     95     95     95     95     95     95     95     95     95     95     95     95     95     95     95     95     95     95     95     95     95     95     95     95     95     95     95     95     95     95     95     95     95     95     95     95     95     95     95     95     95     95     95     95     95     95     95     95     95     95     95     95     95     95     95     95     95     95     95     95     95     95     95     95     95     95     95     95     95     95     95     95     95     95     95     95     95     95     95     95     95     95     95     95     95     95     95     95     95     95     95     95     95     95     95     95     95     95     95     95     95     95     95     95     95     95     95     95     95     95     95     95     95     95     95     95     95     95     95     95     95     95     95     95     95     95     95     95     95     95     95     95     95     95     95     95     95     95     95     95     95     95     95     95     95     95     95     95     95     95     95     95     95     95     95     95     95 | -                                          | HDC ANT-<br>9.5<br>BRGN III BRG ANT-<br>9.5<br>SWGN III GHGN |                    | 1 3 3 3 3 3 3 3 3 3 3 3 3 3 3 3 3 3 3 3 | us                                            | 1 2 3 X.190<br>RDC. HR-<br>0.5<br>SW0L 0.5<br>SW0L 0.5<br>SW0L 0.5 | SM<br>Burli<br>L                               |
|                                                          | 21<br>1<br>1                         | <u>, 1</u>                                                                                                    |                                            |                                                              |                    |                                         |                                               |                                                                    | Addae<br>Tyte pressure control (HDC)           |
| L                                                        |                                      |                                                                                                    |                                            |                                                              |                    |                                         |                                               |                                                                    |                                                |
|                                                          |                                      |                                                                                                    |                                            |                                                              |                    |                                         |                                               |                                                                    |                                                |
|                                                          |                                      |                                                                                                    |                                            |                                                              |                    |                                         |                                               |                                                                    |                                                |
| Documents                                                | Zoom in                              | Zoom out                                                                                                    | Overview                                   |                                                              |                    |                                         |                                               |                                                                    | Full Screen                                    |

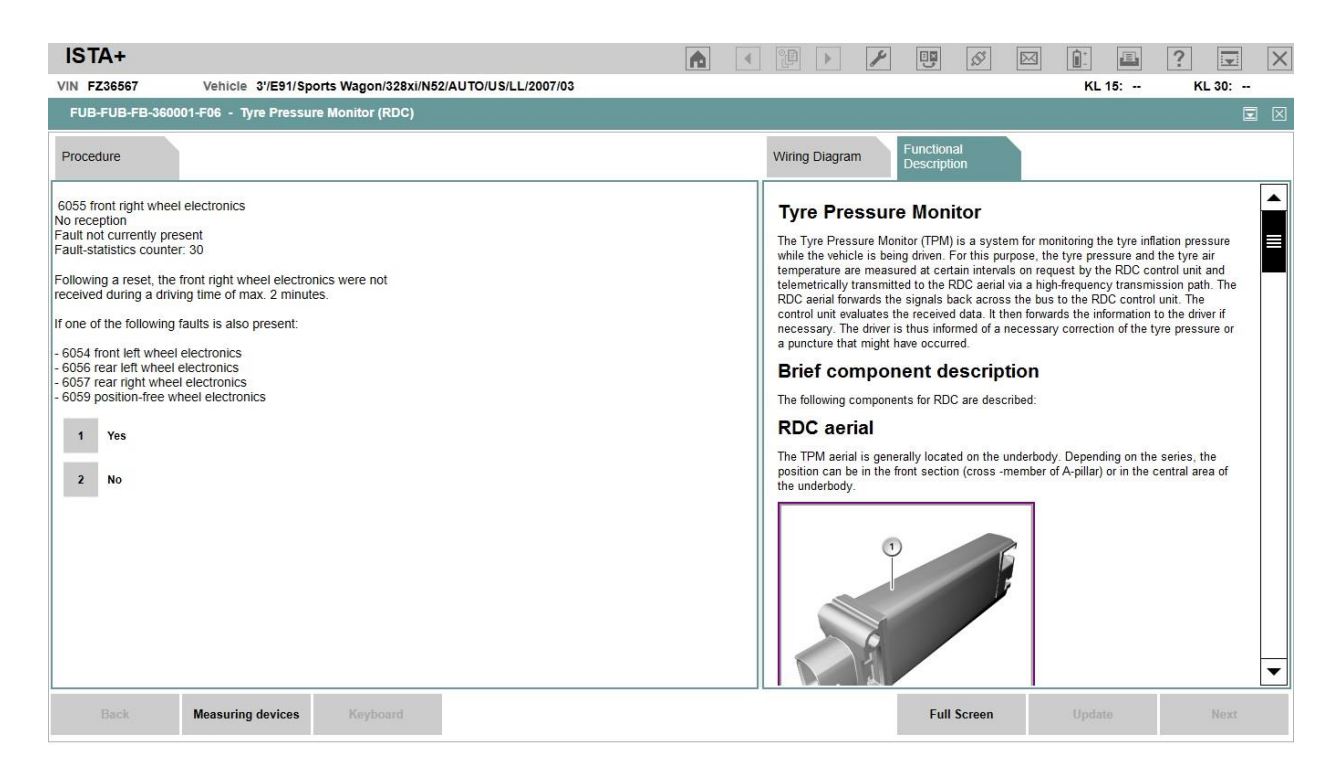

Type of information you get varies depending upon the Fault/System. You can view SSP Wiring Diagrams, FUB Functional Descriptions, & REP Repair Procedures WITHOUT being connected to a vehicle, using "Text search" Tab, "Component Structure" Tab, etc.

### VII. <u>Connect to a Module: ID, Live Data, Trigger/Activate:</u>

1) Select/Click Module Rectangle/Line in Control Unit Tree or Control Unit List, and then click "**Call up ECU functions**", as described at bottom of page 3 of this Tutorial:

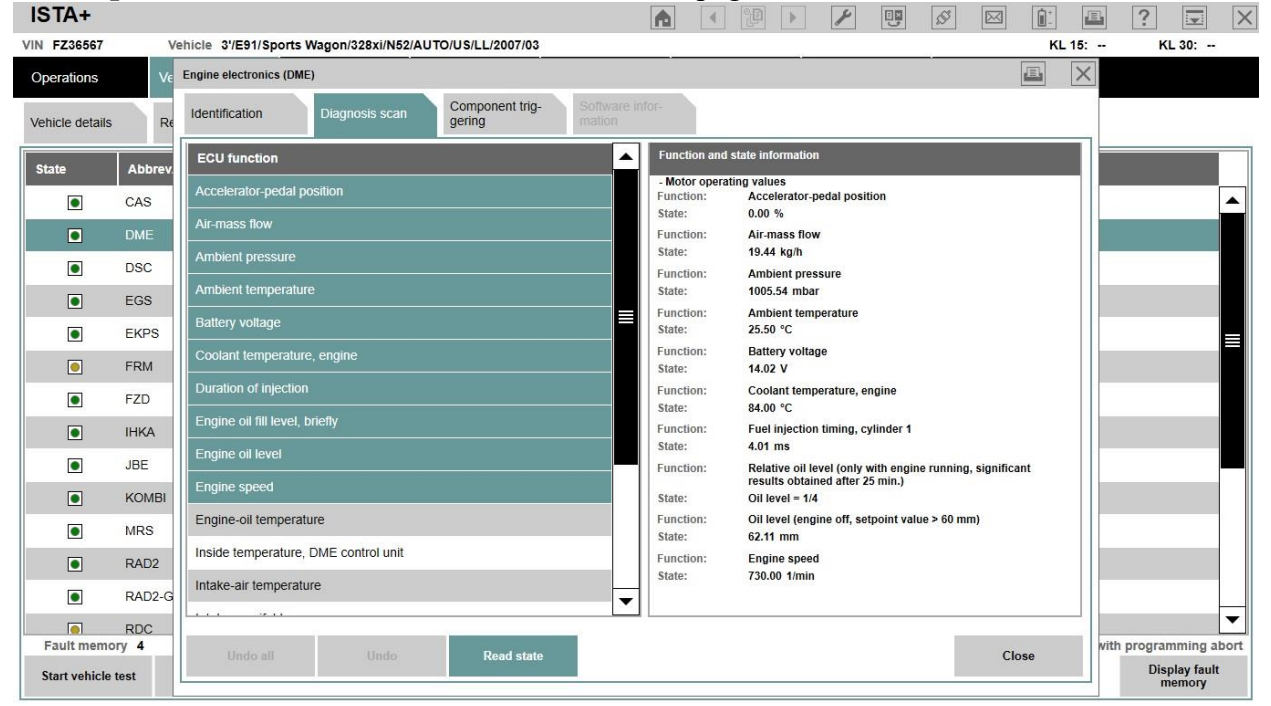

| <b>\</b> + |                       |                       |                           | A                         |            | •            | 8         | <b>1</b> | $\square$ | <b>1</b> | E (               | ? 🗵                   | X     |
|------------|-----------------------|-----------------------|---------------------------|---------------------------|------------|--------------|-----------|----------|-----------|----------|-------------------|-----------------------|-------|
| 6567       | Vehicle 3'/E91/Spo    | rts Wagon/328xi/N52/A | UTO/US/LL/2007/03         |                           |            |              |           |          |           | KL 15:   |                   | KL 30: -              | -     |
| 5          | Ve Engine electronics | (DME)                 |                           |                           |            |              |           |          |           |          | $\langle \rangle$ |                       |       |
|            | Re                    | Diagnosis scan        | Component trig-<br>gering | Software infor-<br>mation |            |              |           |          |           |          |                   |                       |       |
|            | ECU function          |                       |                           |                           | Function a | ind state in | formation |          |           |          |                   |                       |       |
| l          | - Delete fault m      | emory                 |                           |                           |            |              |           |          |           |          |                   |                       |       |
| l          | - E-box fan           |                       |                           |                           |            |              |           |          |           |          |                   |                       |       |
|            | - Electric coolar     | it pump               |                           |                           |            |              |           |          |           |          |                   |                       |       |
|            | - Electric fan        |                       |                           |                           |            |              |           |          |           |          |                   |                       |       |
|            | - Exhaust-gas f       | ар                    |                           |                           |            |              |           |          |           |          |                   |                       |       |
|            | - Fuel injectors      |                       |                           |                           |            |              |           |          |           |          |                   |                       |       |
|            | - Fuel pump           |                       |                           |                           |            |              |           |          |           |          |                   |                       |       |
| +          | - Radiator shut       | er                    |                           |                           |            |              |           |          |           |          |                   |                       |       |
|            | - Secondary-air       | pump                  |                           |                           |            |              |           |          |           |          |                   |                       |       |
|            | - Smooth runni        | ng check              |                           |                           |            |              |           |          |           |          |                   |                       |       |
|            | - Solenoid valve      | e, tank ventilation   |                           |                           |            |              |           |          |           |          |                   |                       |       |
|            | - Switch cylinde      | r correction off/on   |                           |                           |            |              |           |          |           |          |                   |                       |       |
|            | - Variable intak      | e system              |                           |                           |            |              |           |          |           |          |                   |                       |       |
| MOST       | r                     |                       |                           |                           |            |              |           |          |           |          |                   |                       |       |
| Un         | undo all              | Undo                  | Trigger componen          | nt                        |            |              |           |          | Clo       | se       | with pro          | ogramming             | abort |
| st         |                       |                       |                           |                           |            |              |           | _        |           | 191212   |                   | Display fau<br>memory | lt    |

**Diagnosis Scan Tab:** select any/all of the parameters and click on "Read State" button to view Live Data for selected Parameters. Click Read State button again to exit, & Undo buttons to go to different screen.

Triggering Tab: Select component & click "Trigger component" button.

"State/Status" and "Trigger/Activation" vary by Module selected. Clearing Fault Codes/ "Delete Fault Memory" is found in the "Trigger" tab of most Modules, including the DME.

As long as you know it's there and HOW to access it, you can test the functions yourself. ONLY caveat is READ CONDITIONS for Triggering/Activation BEFORE pressing the "Trigger Component" button.

#### VIII. <u>Saving/ Posting ScreenPrints:</u>

1) Have a photo editor (such as "Paint" – Windows Accessory) open & running in background BEFORE you open ISTA;

2) Open screen to be Saved; press PrtSc to "print screen"/save it in temp memory;

3) Alt+Tab to navigate to Paint; Ctrl+V to paste screenprint to Paint;

4) SaveAs jpg file format in Folder/Subfolder of your choice, with helpful descriptive name.

5) In Paint, press Ctrl+N to clear screen to be ready for NEW "Paste & SaveAs".

JPG Format ScreenPrints saved that way may be Attached to Forum Posts so we can ALL see what you see on your screen. Best way to get Forum Help from other ISTA users.

## IX. <u>Appendix:</u>

#### A. <u>Administration > VCI Config > Ediabas default settings:</u>

If you are having trouble connecting to vehicle as described in Section I of this pdf, check the following as shown in the next ScreenPrint:

1) Click the Wrench/Spanner Icon in Symbol Bar, at top of Screen, Red Outline Below;

2) Administration Dialog box with 6 Tabs appears; Select 'VCI Config' Tab;

3) Under 'Interface type', click radio button: 'Ediabas default settings (ediabas.ini)

| ISTA+                             |                                                             | 🔺 📲 🕨 💌 💷 🖉 🖬 🔹 💽 🔀                                                                              |
|-----------------------------------|-------------------------------------------------------------|--------------------------------------------------------------------------------------------------|
| VIN FZ36567 Vehicle               | 3'/E91/Sports Wagon/328xi/N52/AUTO/US/LL/2007/03            |                                                                                                  |
| Operations Ve Admin               | nistration                                                  |                                                                                                  |
| Vehicle details Re Clie           | ent settings Dealer data Version                            | Transfer Monitor Problem VCI<br>Config                                                           |
| VIN<br>XXXVT83XXXFZ36567          | Interface type:<br>) Ediabas default settings (ediabas.ini) | ISIS hosts or IPs:                                                                               |
| Mileage:                          | ) OMITEC interface (USB / serial)                           | Search Broadcast: 255.255.255.169.254.255.255                                                    |
| Drive type C<br>AWD C             | ) Dealer organisation ICOM / ENET local area network        | SCORE Broker Hosts: 127.0.0.1                                                                    |
| Production date 🚯<br>01/03/2007 C | ) Dealer organisation ICOM / ENET direct connection         | Ethernet as preferred communicaton channel when connected via ICOM?                              |
| Body C<br>Sports Wagon            | ) Simulation                                                | O Yes   No FASTA data transfer mode:                                                             |
| First registration                |                                                             | Background transfer service (central systems)     ISIS transfer service (via workshop Jetstream) |
| US                                |                                                             |                                                                                                  |
| Technical actions:                |                                                             |                                                                                                  |
| State Specia                      |                                                             |                                                                                                  |
|                                   |                                                             |                                                                                                  |
| Retrofit                          |                                                             |                                                                                                  |
| Optional equipement               |                                                             |                                                                                                  |
|                                   | Cancel Keyboard                                             | ок                                                                                               |
|                                   |                                                             | Information search                                                                               |

Please post to forum if you encounter ANY problem performing steps in this Tutorial, or in connecting to Vehicle.